### Installation manual

### CheckWatt CM10 and multiple SAJ CH2 Inverters with EMS (eManager C1 Pro) Updated 2025-03-18

Installation of CheckWatt CM10 and the SAJ inverter is performed according to their manuals. This manual describes how communication between the CheckWatt CM10 and the SAJ inverter is established.

Communication between CM10 and SAJ eManager C1 Pro is carried over modbus TCP/IP via ethernet cable CAT6 FTP. SAJ eManager C1 Pro has a direct connection with the CHS2 inverters.

### **Compatible inverters:**

SAJ CHS2 (with Wifi+LAN+Cloud AIO3-dongle+eManager-C1 Pro)

Max inverters per CM10:10

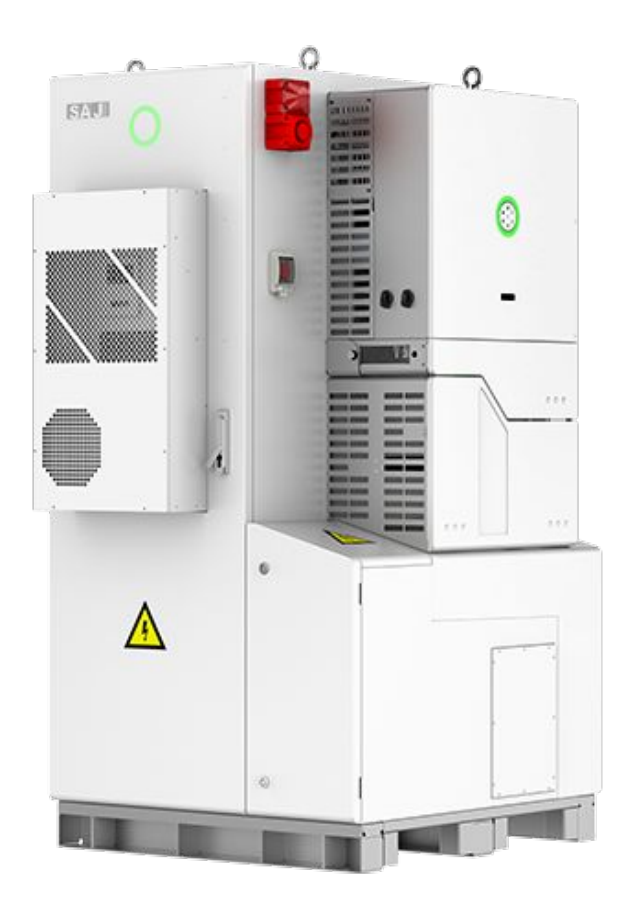

## @CheckWatt

Gamlestadsvägen 18B 415 02 Göteborg SWEDEN

#### 1. Internet settings in Elekeeper

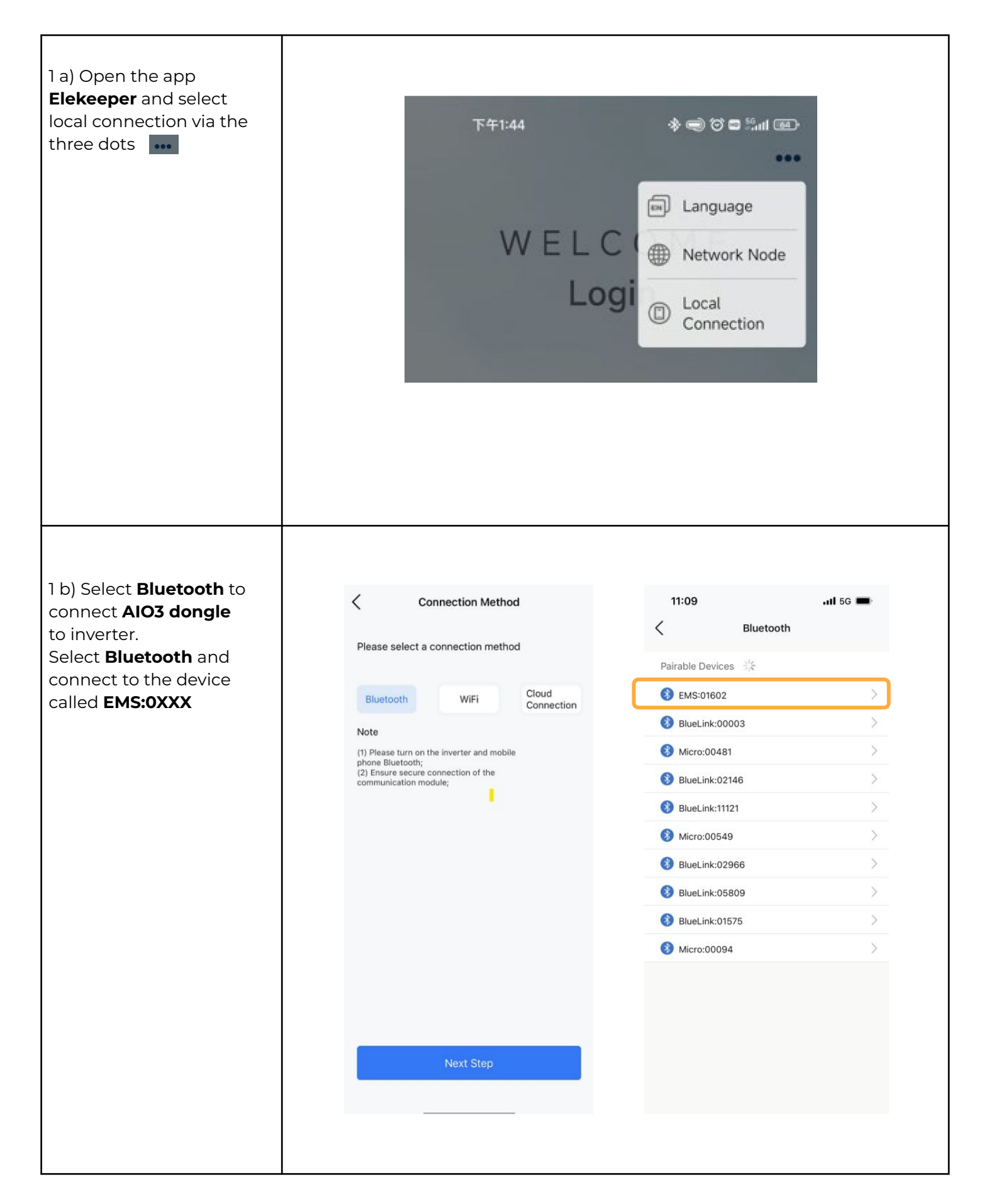

## @Check**Watt**

Gamlestadsvägen 18B 415 02 Göteborg SWEDEN

#### 1. Internet settings in Elekeeper

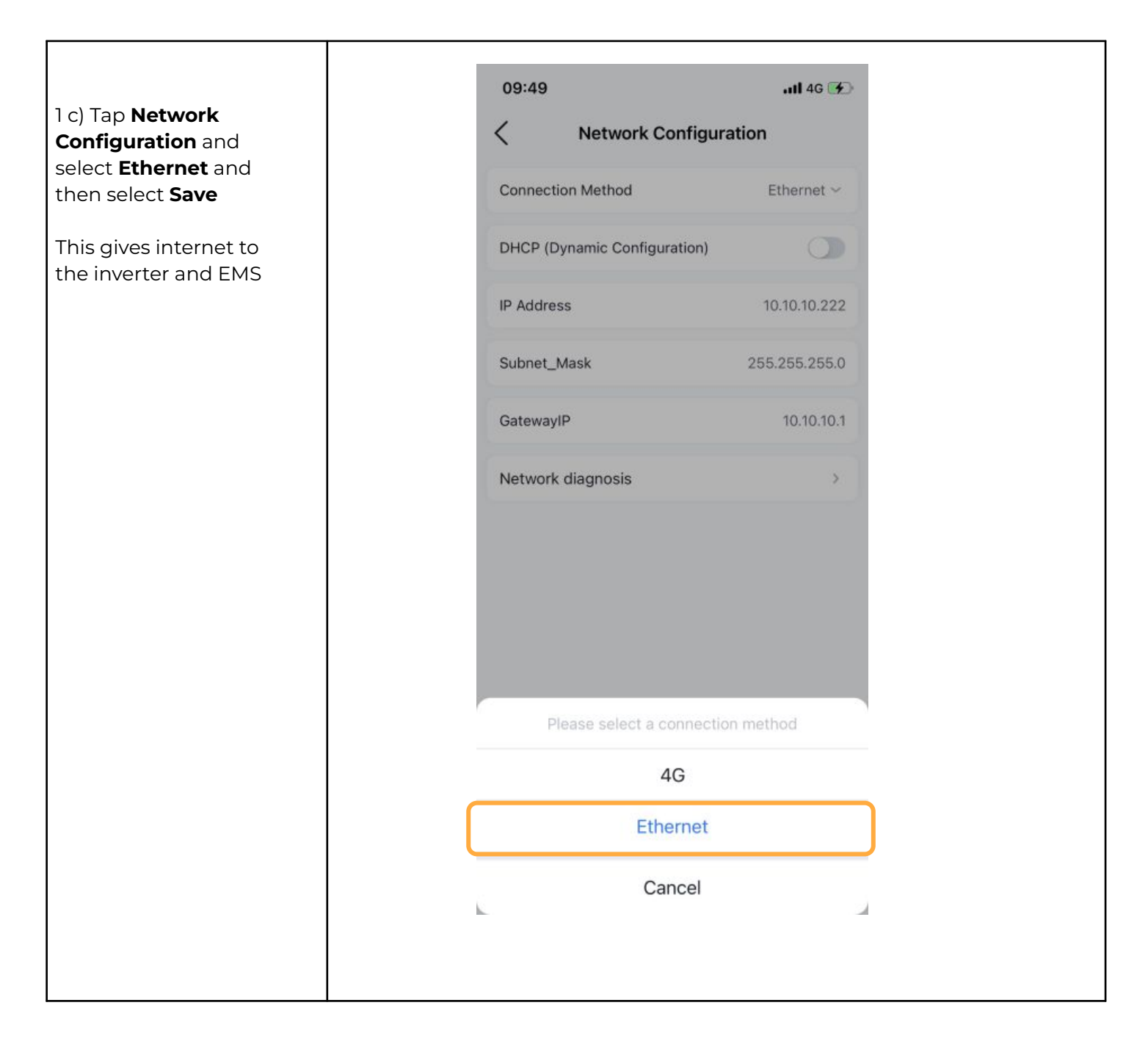

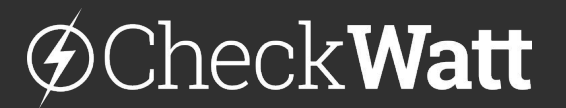

Gamlestadsvägen 18B 415 02 Göteborg SWEDEN

#### 2. Physical connection between CM10 and SAJ

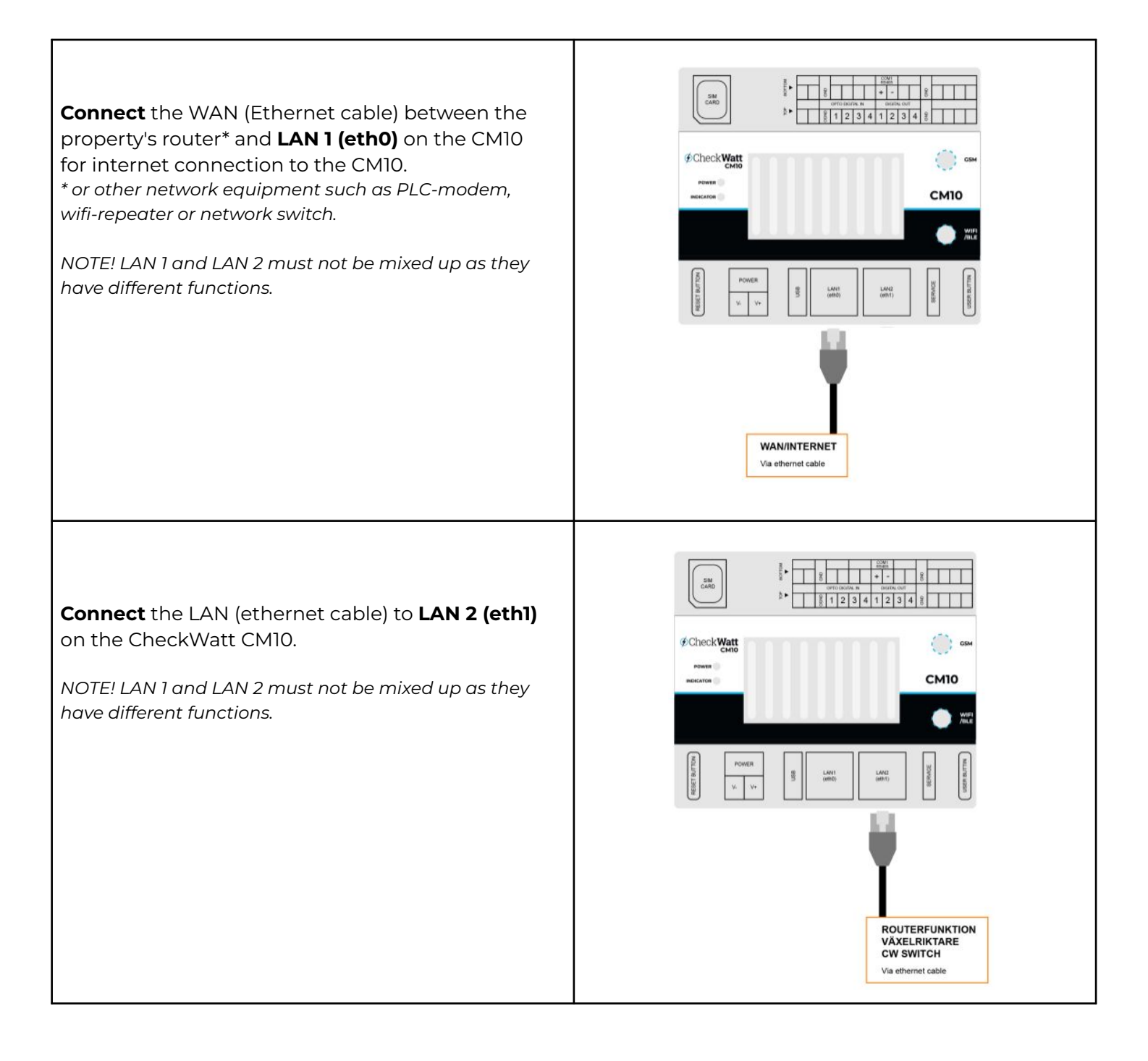

## @Check**Watt**

Gamlestadsvägen 18B 415 02 Göteborg SWEDEN

#### 2. Physical connection between CM10 and SAJ

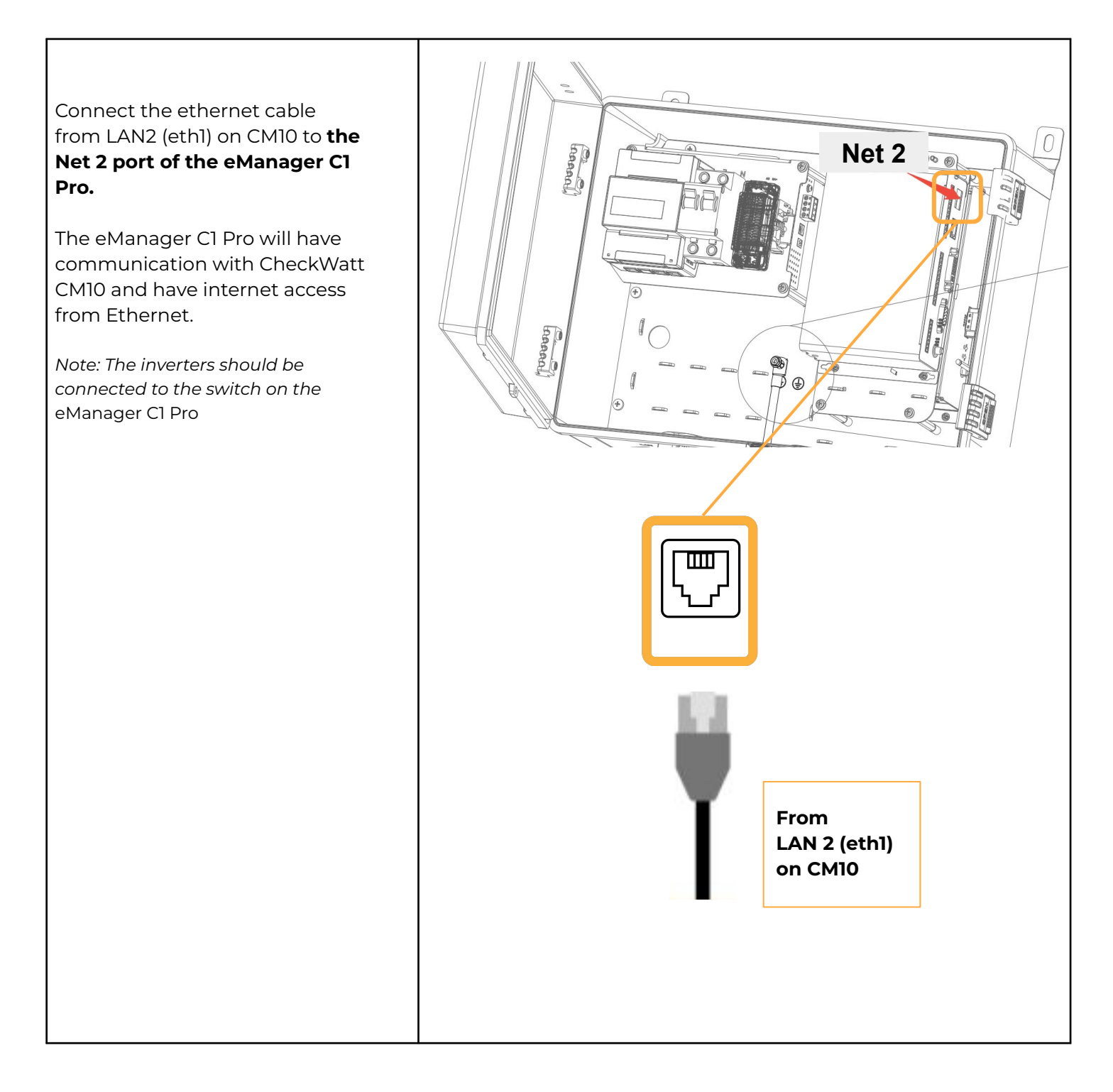

### @CheckWatt

Gamlestadsvägen 18B 415 02 Göteborg SWEDEN

### 3. Verify internet connection

| Verify internet connection and IP-address from<br>CheckWatt CM10                                                                                                    | 17:27 • ::!! 4G 10                          |
|----------------------------------------------------------------------------------------------------|---------------------------------------------|
| Same steps as in lc.                                                                                                    | Basic information         Image: Comparison |
| Verify that IP-address is in line with<br>installation manual for CM10.<br>DHCP<br>192.168.5.101 - 192.168.5.240<br>Static IP<br>192.168.5.2 - 192.168.5.99<br>Gateway<br>192.168.5.1<br>Subnet Mask<br>255.255.255.0 | Model eManager-C1                           |
|                                                                                                    | PC<br>Hardware Version V1.1                 |
|                                                                                                    | Firmware Version 1.074                      |
|                                                                                                    | Networking method Ethernet                  |
|                                                                                                    | MAC address                                 |
|                                                                                                    | IP 192.168.10.22                            |
|                                                                                                    | Subnet Mask 255.255.255.0                   |
|                                                                                                    | Gateway Address 192.168.10.1                |
|                                                                                                    | DNS 8.8.8.8                                 |
|                                                                                                    |                                             |

# ØCheckWatt <br/> <br/>

Gamlestadsvägen 18B 415 02 Göteborg SWEDEN

#### 4. Elekeeper settings

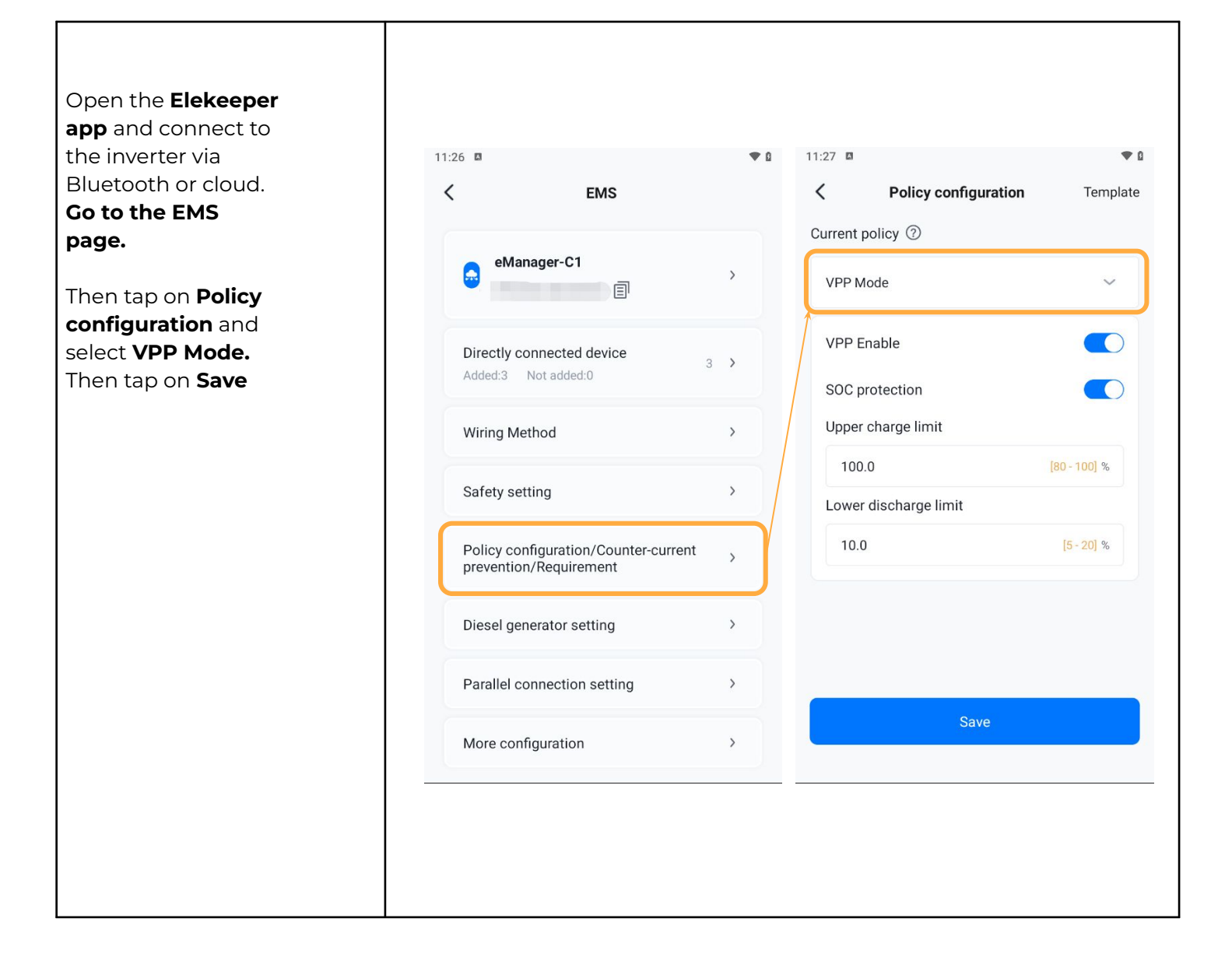

### @Check**Watt**

Gamlestadsvägen 18B 415 02 Göteborg SWEDEN